# How to withdraw an application

### **BEFORE YOU READ THIS GUIDELINE...**

#### NOTE:

You can only withdraw your application during the application period. If you would like to withdraw your proposal after the application period, please contact UVSOR office (uvsor@ims.ac.jp).

| ) Change Pa | ssword My Profile      | Contact Us Single Sign-  | on Setting             |                   |                | Time                       | out Count: 03      | 3:56 Login User: 📲          |          |                                     |
|-------------|------------------------|--------------------------|------------------------|-------------------|----------------|----------------------------|--------------------|-----------------------------|----------|-------------------------------------|
| My Pag      | je                     |                          |                        |                   |                |                            |                    |                             |          |                                     |
| 新規申請/       | New applications:      |                          |                        |                   |                |                            |                    |                             |          |                                     |
| 年度<br>Year  | 分類<br>Classification   | 代表者<br>Leader            | タイトル<br>Title          | 役割<br>Role        |                | 状<br>St                    | 態 最終到<br>atus Upda | 更新日<br>ate                  | Onc      | e the application period is over    |
| 2021        | Mala Khura             | 78.0                     | Second States (States) | 代表者               | edit submitted | withdraw                   | 申請                 | <b>∄</b> : ⊃                |          |                                     |
| 2021        | INC a Knork            | 78.0                     | Second Process (PARIs) | 代表者               | edit submitted | withdraw                   | TIM                | <u>. 2021 03 20 10.10</u>   | <b>_</b> | edit / submit / withdraw            |
| 2021        | PD 2 Knork             | 78.0                     | Second States (States) | 代表者               | edit submit    | withdraw                   | 申請                 | 書:2021-04-08 13:45          | but      | tons will not be clickable, and you |
| Start       | new application        |                          |                        |                   |                |                            |                    |                             | will     | not be able to edit, submit, or     |
|             |                        |                          |                        |                   |                |                            |                    |                             | with     | ndraw your application              |
| 10101010108 | E / A                  |                          |                        |                   |                |                            |                    |                             | vvici    |                                     |
| 採択消誅起       | Approved applica       | ations:                  | カノレリ                   |                   | (Fester)       | 治病/山狸由味                    |                    | 初步中 继续由注                    |          |                                     |
| 平度<br>Year  | 77 आ<br>Classification | 代改者<br>Leader            | タイトル<br>Title          |                   | Role           | 追加/西級申請<br>Additional/Trav | /el                | 報告書 継続甲頭<br>Report Continue |          |                                     |
|             |                        |                          |                        |                   |                |                            |                    |                             |          |                                     |
|             |                        |                          |                        |                   |                |                            |                    |                             |          |                                     |
| 昨年度採択       | R済課題/Completed         | l applications last year | :                      |                   |                |                            |                    |                             |          |                                     |
| 年度<br>Year  | 分類<br>Classification   | 代表者<br>Leader            | タイトル<br>Title          |                   |                | 役割<br>Role                 | 報告書<br>Report      | 継続申請<br>Continue            |          |                                     |
| 2020        | A section of           | 1172 R                   | sa ¥u oniz€            | N STARE IN SUMMER | n              | 代表者                        | upload             | continue                    |          |                                     |

# Withdrawing an application form

| Change Pass | sword My Profile (   | Contact Us Single Sign-o | n Setting               |                     |                 | Timeout (                  | Count: 03:56 Login      | User: 🗃 🖥      | After logging in to NOUS, go to My                                       |
|-------------|----------------------|--------------------------|-------------------------|---------------------|-----------------|----------------------------|-------------------------|----------------|--------------------------------------------------------------------------|
| 新規申請/N      | New applications:    |                          |                         |                     |                 |                            |                         |                | Page, select the proposal from "新規                                       |
| 年度<br>Year  | 分類<br>Classification | 代表者<br>Leader            | タイトル<br>Title           | 役割<br>Role          |                 | 状態<br>Status               | 最終更新日<br>G Update       |                | 申請/New applications", and click                                          |
| 2021        | PD 2 Knors           | 78.0                     | Second States (SVM)     | 代表者                 | dit submitted   | withdraw                   | 申請書:2021-05-            | 0.00           | withdraw on the right                                                    |
| 2021        | PO a Kina s          | 78.0                     | Second Problem (Second  | 代表者                 | dit submitted   | withdraw                   |                         |                | withdraw to withdraw on the right.                                       |
| 2021        | PRES Knows           | 78.0                     | Second Review (Protein) | 代表者                 | dit submit      | withdraw                   | 申請書:2021-04-            | 8 13:45        |                                                                          |
| 拉口这里站       |                      | iona                     |                         |                     |                 |                            |                         |                |                                                                          |
| 年度<br>Year  | 分類<br>Classification | 代表者<br>Leader            | タイトル<br>Title           |                     | 役割 追<br>Role Ad | 加/出張申請<br>dditional/Travel | 報告書<br>Report           | 統申請<br>ontinue |                                                                          |
| 昨年度採択消      | 斉課題/Completed        | applications last year:  |                         |                     |                 |                            |                         |                | If you are unable to click the button<br>please contact the UVSOR office |
| 年度<br>Year  | 分類<br>Classification | 代表者<br>Leader            | タイトル<br>Title           |                     |                 | 役割 判<br>Role R             | 経告書 継続申<br>Seport Conti | 青<br>ue        | (uncor@imc.ac.in) ac.you.aro                                             |
| 2020        | A second             | 1972 R                   | <                       | an were invertation |                 | 代表者                        | upload conti            | ue             | (uvsoi winisiacijp), as you are                                          |
|             |                      |                          |                         |                     |                 |                            |                         |                | by yourself.                                                             |

| Change Password My Profile Contact Us Single Sign-on Setting Timeout Count: 03:56 Login User: 🕫 |                      |                       |                          |                       |               |                           |               |                             |              |                                     |
|-------------------------------------------------------------------------------------------------|----------------------|-----------------------|--------------------------|-----------------------|---------------|---------------------------|---------------|-----------------------------|--------------|-------------------------------------|
| My Pag                                                                                          | e                    |                       |                          |                       |               |                           |               |                             |              |                                     |
| 新規申請/                                                                                           | New applications:    |                       |                          |                       |               |                           |               |                             |              |                                     |
| 年度<br>Year                                                                                      | 分類<br>Classification | 代表者<br>Leader         | タイトル<br>Title            | 役割<br>Role            |               | 状<br>S1                   | tatus Upd     | 更新日<br>ate                  |              | The withdrawn application form will |
| 2021                                                                                            | POL Knors            | 78.0                  | Second Product Provide 1 | 代表者                   | lit submitted | withdraw                  | 申請            | 書:2021-05-20 09:26          |              | be removed from the from "新規申請      |
| 2021                                                                                            | PIC - Knore          | 78.0                  | Second States Provide 1  | 代表者 ec                | lit submitted | withdraw                  | 申請            | 書:2021-05-2010:10           | $\leftarrow$ | Now applications"                   |
| Start :                                                                                         | new application      |                       |                          |                       |               |                           |               |                             |              |                                     |
|                                                                                                 |                      |                       |                          |                       |               |                           |               |                             |              |                                     |
|                                                                                                 |                      |                       |                          |                       |               |                           |               |                             |              |                                     |
| 採択済課題                                                                                           | Approved application | ons:                  |                          |                       |               |                           |               |                             |              |                                     |
| 年度<br>Year                                                                                      | 分類<br>Classification | 代表者<br>Leader         | タイトル<br>Title            |                       | 役割<br>Role    | 追加/出張申請<br>Additional/Tra | vel           | 報告書 継続申請<br>Report Continue |              |                                     |
|                                                                                                 |                      |                       |                          |                       |               |                           |               |                             |              |                                     |
|                                                                                                 |                      |                       |                          |                       |               |                           |               |                             |              |                                     |
| 昨年度採択                                                                                           | 済課題/Completed ap     | pplications last year | :                        |                       |               |                           |               |                             |              |                                     |
| 年度<br>Year                                                                                      | 分類<br>Classification | 代表者<br>Leader         | タイトル<br>Title            |                       |               | 役割<br>Role                | 報告書<br>Report | 継続申請<br>Continue            |              |                                     |
| 2020                                                                                            | at a Castro          | HC R                  | sa,∓teoritz\$            | NOT DO FINITURE AND A |               | 代表者                       | upload        | continue                    |              |                                     |

## The process of withdrawing an application form is completed.